## **APA Reports through ParishSoft**

*Parish Summary updates* are emailed weekly through the APA Messenger. If you are not currently receiving this communication, please email Michelle Mesiano at <u>mnm@dosp.org</u> and you will be added to the distribution list.

*Detail Donor* and *Parish Roster Reports* are available in real time through ParishSoft Family Suite at <u>https://stpetersburg.parishSoftfamilysuite.com/</u>. When converted into an Excel spreadsheet, you are able to maximize your opportunities to say thank you or invite your parishioners to give to the Annual Pastoral Appeal through parish level communications. If you have any questions or need assistance with Family Suite, please contact Ray Miller at <u>rnm@dosp.org</u>.

PLEASE NOTE: for full download function, use Mozilla Firefox as your Internet browser.

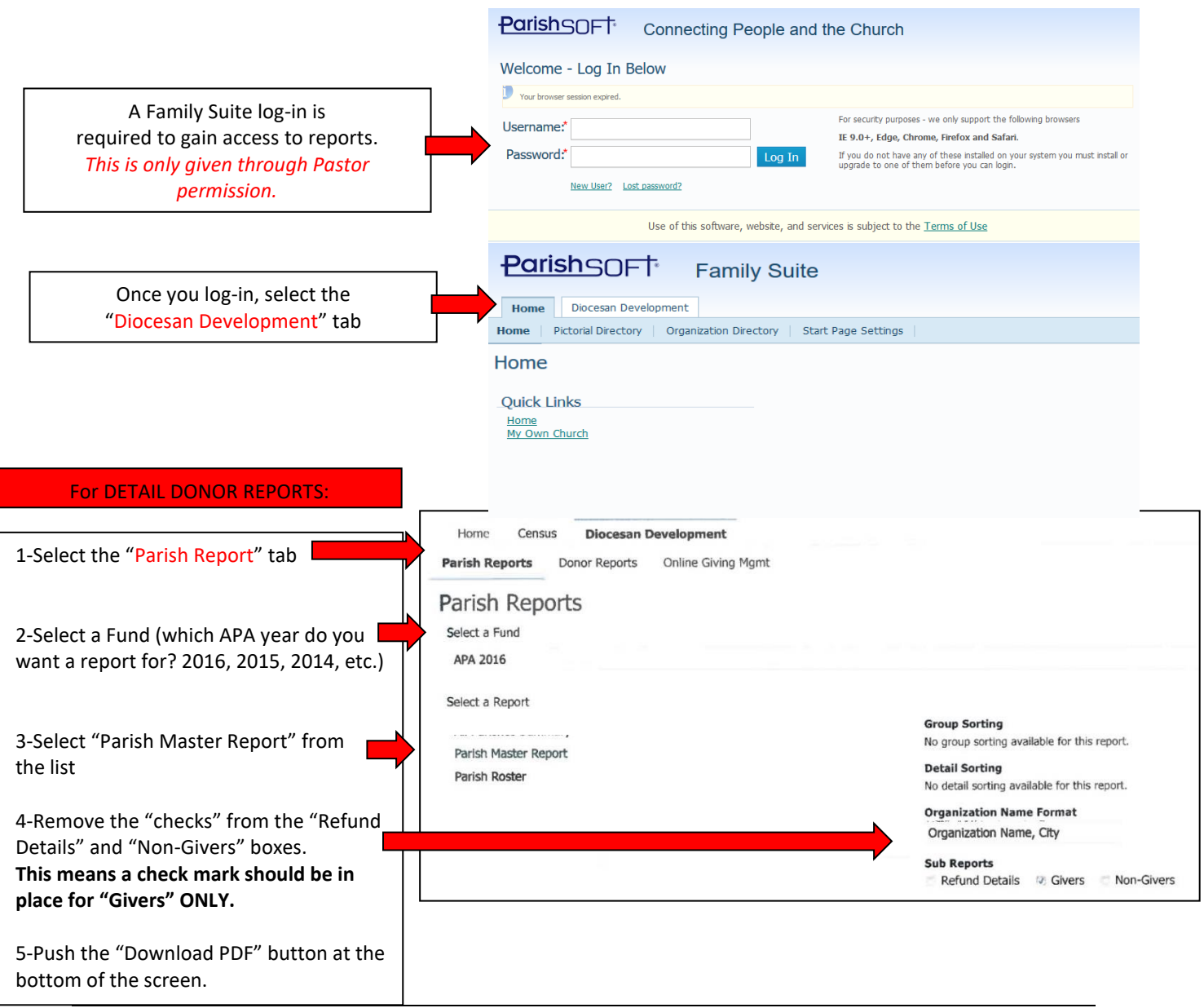

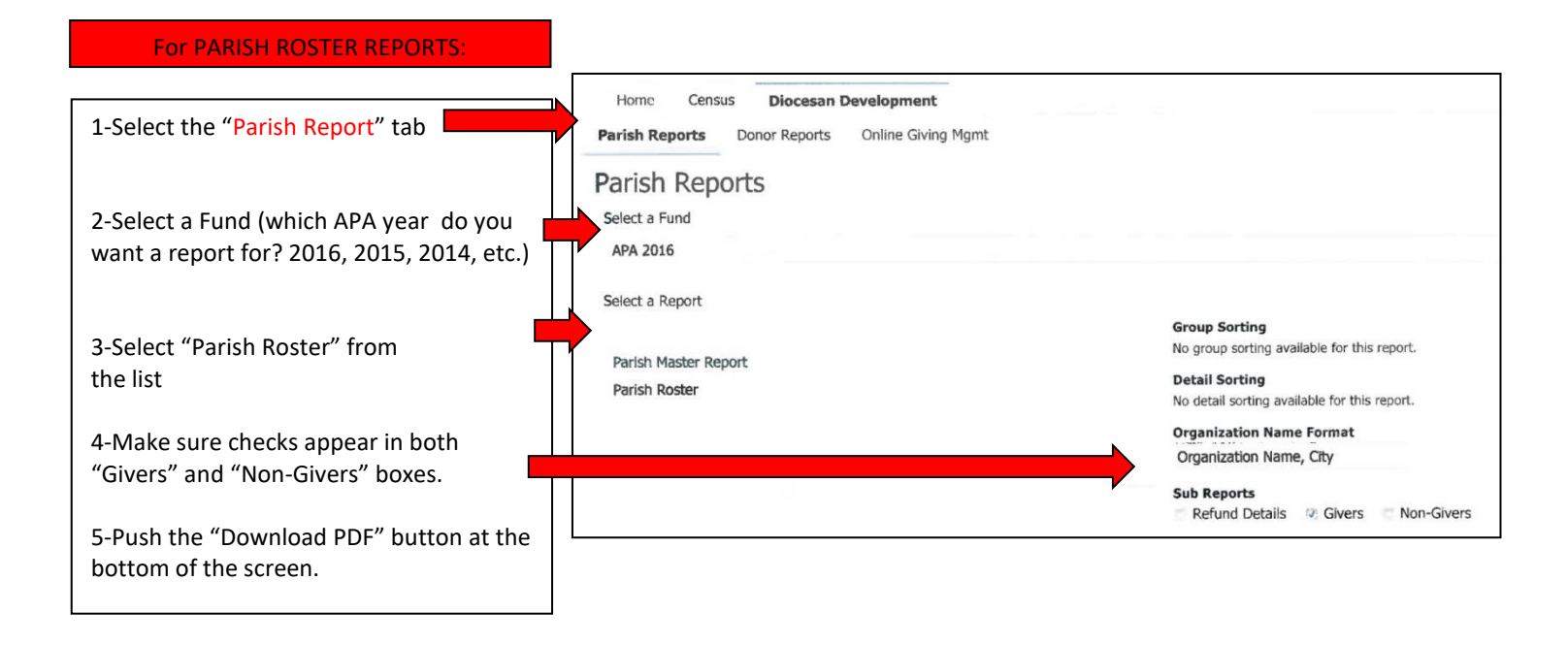

Through ParishSoft Family Suite you can also access your parish roster, convert it into an Excel spreadsheet and sort it different ways in order to maximize your opportunities to say "thank you" or invite your parishioners to give to the Annual Pastoral Appeal.

For any other specialized reporting, please contact Kathy King at <u>kck@dosp.org</u>.